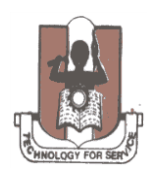

## ENUGU STATE UNIVERSITY OF SCIENCE AND TECHNOLOGY

## REGISTRATION PROCESS FLOW FOR CONTINUING STUDENTS FOR 2015/2016 SESSION

| STEP 1 | Student logs in to the portal for the first time, and he / she is required to do verification |
|--------|-----------------------------------------------------------------------------------------------|
|        | and create a portal account. Get to the University's website, www.esut.edu.ng, and click      |
|        | on the <b>University Porta</b> l hyperlink on the top right hand side of the webpage; or use  |
|        | www.portal.esut.edu.ng                                                                        |

| STEP 2 | Student logs in to the portal, and the system prompts to change the password; the          |
|--------|--------------------------------------------------------------------------------------------|
|        | student then enters the <b>old and new passwords</b> , and clicks the <b>change</b> button |

| STEP 3 | Student clicks the <b>profile details</b> menu and completes the profile; the <b>submit</b> button is clicked, and the <b>Biodata form</b> is printed |
|--------|----------------------------------------------------------------------------------------------------|
|        | -                                                                                                    |

|        | Student clicks School Fees menu; selects Get School Fees Invoice; students selects the                        |
|--------|----------------------------------------------------------------------------------------------------|
| STEP 4 | correct <b>session</b> and <b>level;</b> and clicks <b>Generate</b> button. Student proceeds to the bank, and |
|        | pays the SCHOOL FEES with the generated invoice.                                                              |

| STEP 5 | Student returns from the bank; logs in to the portal again with the login details; clicks on <b>School Fees</b> menu, selects <b>Pay School Fee</b> , selects the <b>Payment options</b> and pays using the |
|--------|----------------------------------------------------------------------------------------------------|
|        | e-Tranzact, Card Payment or POS; and prints the School Fees Receipt                                                                                                    |

| STEP 6 | Student clicks on Course Registration menu and select Register Courses menu; student                 |
|--------|----------------------------------------------------------------------------------------------------|
|        | selects corrcet <b>session</b> and <b>semester</b> , and clicks submit button. The student registers |
|        | courses for the selected semester, adds the carry-over courses using BORROWED courses                |
|        | link (if any), and clicks <b>REGISTER.</b> The system displays the registered courses for printing.  |
|        | Student proceeds to the department for other registration formalities.                               |
|        |                                                                                                    |